## Инструкция по новой активации ESET Internet Security, ESET NOD32 Antivirus

- С официального сайта <u>https://www.eset.com/kz-ru/home/download-home/</u>загружаем установщик, соответствующий названию приобретенного продукта.
  В качестве примера рассмотрим установку продукта ESET Internet Security
- 2. Запускаем установщик и выбираем язык, нажимаем «Продолжить»:

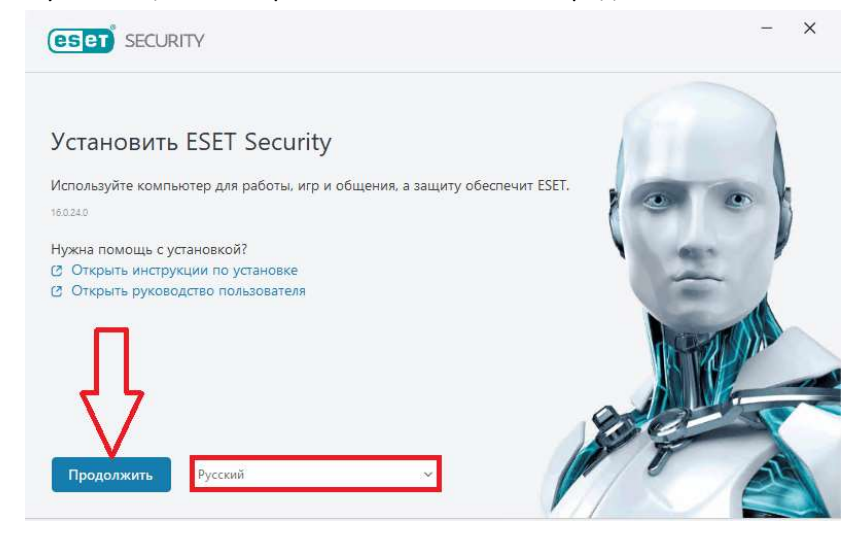

2. Ознакамливаемся с пользовательским соглашением и нажимаем «Разрешить все и продолжить»:

| (eset security                                                                                                    | -     | ×   |
|----------------------------------------------------------------------------------------------------|-------|-----|
| Параметры защиты и установки РЕКОМЕНДУЕТСЯ                                                                                                    |       |     |
| 🔲 Включить систему обратной связи ESET LiveGrid 🖲 🟮                                                                                                    |       |     |
| 🔲 Включить обнаружение потенциально нежелательных приложений 🜖                                                                                                    |       |     |
| Участие в программе улучшения пользовательского опыта 3<br>Какие сведения мы собираем?                                                                                                    |       |     |
| Лицензионное соглашение с конечным пользователем<br>Нажимая любую из кнопок "Продолжить" ниже, вы принимаете лицензионное соглашение с конечным пользователем и<br>соглашаетесь с политикой конфиденциальности. | 10)   |     |
| Ţ                                                                                                    |       |     |
| Разрешить все и продолжить Продолжить Сменить папку                                                                                                    | стано | вки |

3. Пропускаем вход в личный кабинет ESET HOME:

| ойдите в учетную запись ESET HOME | (ESET) HOME             |
|-----------------------------------|-------------------------|
| G Продолжить с Google             | Адрес электронной почты |
| 🔹 Продолжить с Apple              | Пароль                  |
| 👺 Просканируйте QR-код            | Восстановление пароля   |
|                                   | Войти Пропустить вход   |

4. Выбираем вариант активации продукта посредством ввода приобретенного лицензионного ключа:

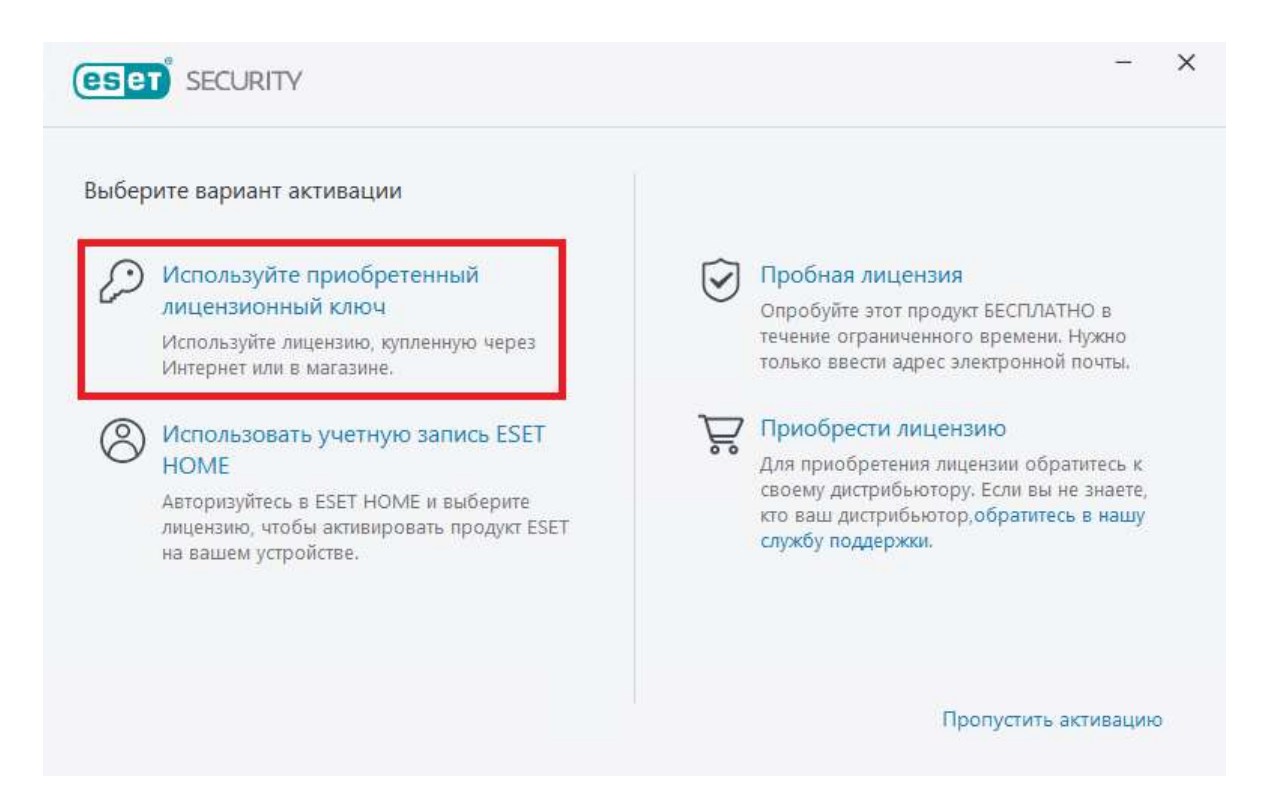

5. Вводим 20-значный лицензионный ключ в формате XXXX-XXXX-XXXX-XXXX и нажимаем «Продолжить»

| Ввести лицензионн                                         | ый ключ                         |               |  |  |
|-----------------------------------------------------------|---------------------------------|---------------|--|--|
| Лицензионный ключ                                         |                                 |               |  |  |
| D                                                         |                                 | G             |  |  |
|                                                           |                                 |               |  |  |
| Где найти лицензионни                                     | ій ключ?                        |               |  |  |
| Где найти лицензионна<br>У меня есть имя польз<br>делать? | ий ключ?<br>ователя и пароль, ч | то мне теперь |  |  |
| Где найти лицензионни<br>У меня есть имя польз<br>делать? | ій ключ?<br>ователя и пароль, ч | то мне теперь |  |  |
| Где найти лицензионни<br>У меня есть имя польз<br>делать? | ій ключ?<br>ователя и пароль, ч | то мне теперь |  |  |

6. Регистрируем лицензионный ключ, заполнив обязательные поля.

В поле «Адрес электронной почты» указываем свой действительный адрес почтового ящика.

Эти данные потребуются для дальнейшего продления срока действия лицензии!

|                                                       | RITY                                                           |                   |
|-------------------------------------------------------|----------------------------------------------------------------|-------------------|
| Зарегистрируйте свою ли<br>Данная информация будет ис | цензию<br>ользоваться только в целях, связанных с вашей лицен: | зией ESET.        |
| Имя (обязательно)                                     | Фамилия (обязательно                                           | )                 |
| Компания                                              | Адрес электронной поч                                          | чты (обязательно) |
|                                                       | noname@eset.sk                                                 |                   |
|                                                       | электронной почты.                                             |                   |
| Активировать                                          | зад                                                            |                   |

7. Проверяем название продукта, который хотим активировать и нажимаем «Продолжить»

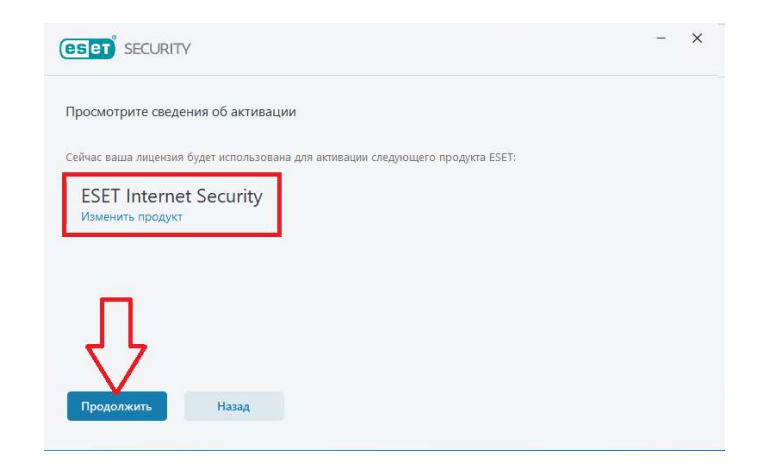

8. Ожидаем окончания процесса инсталляции продукта, после окончания нажимаем «Готово».

| (CSCT) SECURITY                                                        | - ×  | (eset) SECURITY                                                                                                    | - × |
|------------------------------------------------------------------------|------|----------------------------------------------------------------------------------------------------|-----|
| Выполняется установка<br>Почти готово! Дождитесь завершения установки. |      | Установка завершена<br>Программа ESET Internet Security установлена на компьютере. Она буде<br>постоянно проверять вашу систему на наличие вирусов и вредоносных<br>программи.<br>Obrigado por escriber a ESETI |     |
| Установка<br>Подготовка к установке                                    | 83 % | Солдаов рол езсилиен а състт<br>Нажмите кнопку Готово, чтобы завершить установку продукта.<br>Готово                                                                                                    | A   |

 В главном меню продукта безопасности ESET в разделе «Справка и поддержка» проверяем срок действия лицензии.

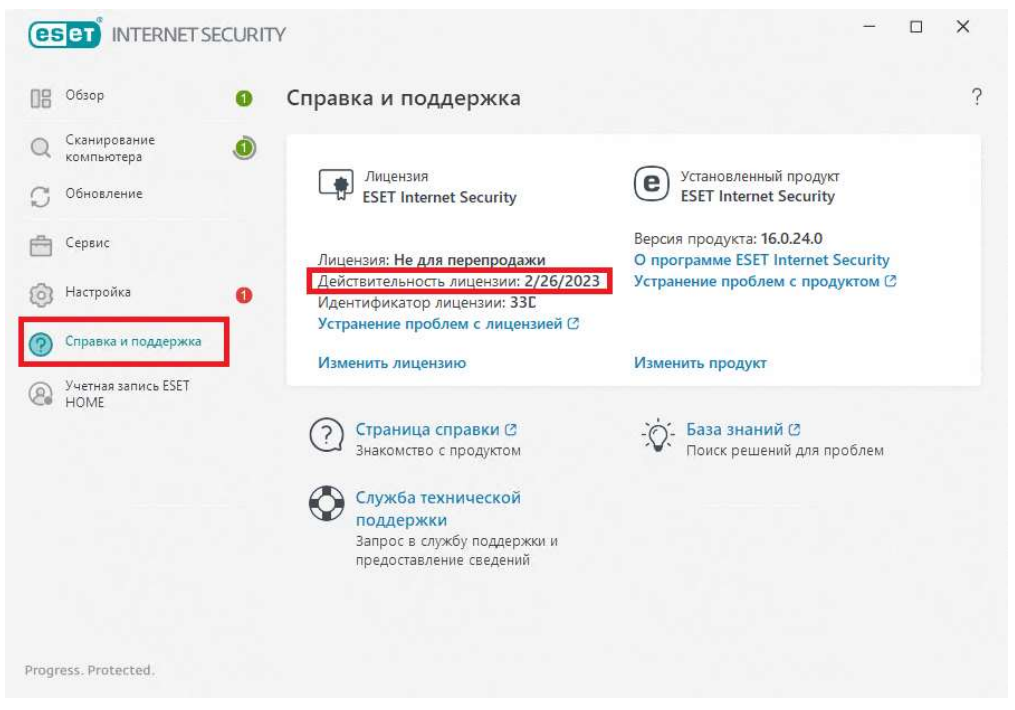

10. Продукт установлен успешно.